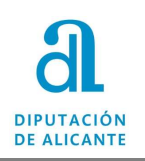

## Guía para el cambio de tipo de vía en el padrón de habitantes

En esta guía se indica cómo grabar el cambio de tipo de vía en las vías ya existentes en el callejero de nuestro padrón con el tipo de vía "." Según instrucciones recibidas por el INE.

## 1. Comunicación al INE de la modificación de los viales

Actuar con el INE según instrucciones indicadas en su correo:

El procedimiento para cambiarlos es el habitual en las modificaciones de elementos del callejero: una vez el Ayuntamiento haya decidido cuál es el nuevo Tipo de Vía (y, en su caso, el nuevo nombre Corto/Largo de Vía) y qué fecha de documento tendría el cambio, deberá comunicar a esta Delegación del INE dichos cambios. Una vez supervisados y grabados en el Callejero del INE, y recibiendo nuestro visto bueno serán remitidos en el siguiente fichero de intercambio como MRDs (Modificación por Rectificación de Datos, sin intervención del habitante).

El procedimiento para cambiarlos es el habitual en las modificaciones de elementos del callejero:

- una vez el Ayuntamiento haya decidido cual es el nuevo Tipo de Vía (y, en su caso, el nuevo nombre Corto/Largo de Vía) y qué fecha de documento tendría el cambio, deberá comunicar a esta Delegación del INE dichos cambios.
- Una vez supervisados y grabados en el Callejero del INE, y recibiendo nuestro visto bueno serán remitidos en el siguiente fichero de intercambio como MRDs (Modificación por Rectificación de Datos, sin intervención del habitante)
- 2. Modificación de los viales en el padrón de habitantes
  - 1. Ir a Padrón Municipal de habitantes -> Territorio -> Modificación de viales

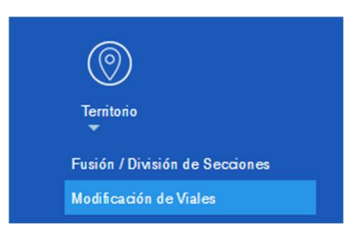

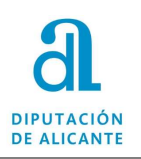

2. Seleccionamos el vial que vamos a modificar (tipo de vía .) haciendo clic en el triángulo de la derecha del campo vía:

| Encload Colectiva   |             | Entidad S  | lingular    |                | Núcleo / Disemi | nado                                                   |
|---------------------|-------------|------------|-------------|----------------|-----------------|--------------------------------------------------------|
| Vía                 |             |            |             |                |                 |                                                        |
|                     |             |            |             |                | -               |                                                        |
| Entidad Colectiva   |             | Entidad S  | Singular    |                | Núcleo / Disemi | nado                                                   |
| Tipo de vía         |             | Código -   | Descripción |                |                 |                                                        |
| Nambus Laws         |             |            |             | and an Antione |                 |                                                        |
| Nombre Largo        |             |            |             | ombre Antiguo  |                 |                                                        |
| () Cambio de numera | ción 🔿 Tram | os         |             |                |                 |                                                        |
| O Par O             | Impar       | ) An       | nbos        |                |                 |                                                        |
|                     |             | <u> </u>   |             |                |                 |                                                        |
| Núm. actual         | Letra N     | lúm. nuevo | Letra       |                |                 |                                                        |
| Núm. actual         | Letra N     | lúm. nuevo | Letra       | Incrementa     | r todos en:     | + (I)ncrementar                                        |
| Núm. actual         | Letra M     | lúm. nuevo | Letra       | Incrementa     | r todos en:     | + (I)ncrementar                                        |
| Núm. actual         | Letra N     | lúm. nuevo | Letra       | Incrementa     | r todos en:     | + (I)ncrementar<br>t(O)dos igual                       |
| Núm. actual         | Letra N     | łúm. nuevo | Letra       | Incrementa     | r todos en:     | + (I)ncrementar<br>t(O)dos igual                       |
| Núm. actual         | Letra N     | łúm. nuevo | Letra       | Incrementa     | r todos en:     | + (I)ncrementar<br>t(O)dos igual                       |
| Núm. actual         | Letra N     | lúm. nuevo | Letra       | Incrementa     | r todos en:     | + (I)ncrementar<br>t(O)dos igual                       |
| Núm. actual         | Letra N     | łúm. nuevo | Letra       | Incrementa     | r todos en:     | + (1)ncrementar<br>t(0)dos igual                       |
| Núm. actual         | Letra N     | łúm. nuevo | Letra       | Incrementa     | r todos en:     | + (1)ncrementar<br>E (C)dos igual<br>C (L)impiar todos |

3. Seleccionar el vial de Tipo de Vía DISEMINADO que se vaya a modificar (en el ejemplo vamos a modificar la vía . PARTIDA CASTILLO, seleccionar el vial haciendo doble clic):

| 🕹 Be  | rger-Levrault: @c | cede — Mozilla<br>//pmh. <mark>diputac</mark> | Firefox<br>ionalicante.es/tercer | os/mantenimiento/Acces      | soViales.do?opcion=08 | keco_cod=&esi_cod=&nuc |
|-------|-------------------|-----------------------------------------------|----------------------------------|-----------------------------|-----------------------|------------------------|
| Con   | sulta de Via      | lles                                          |                                  |                             |                       | -                      |
| Prov  | rincia            |                                               |                                  | Municipio                   |                       |                        |
| ALA   | CANT/ALICANTE     |                                               |                                  | ALICANTE - DEMOS            |                       |                        |
| Entie | dad Colectiva     |                                               | Entidad Singular                 | Núcleo                      | / Diseminado          |                        |
|       |                   |                                               |                                  |                             |                       |                        |
| npo   | de Vía            |                                               | Nombre de la Vía                 |                             |                       |                        |
|       | DISEMINAD         | 0                                             | CASTILLO<br>Datas Adialasalas    | d - 1 - 1/2 -               |                       | 💭 (L)impiar            |
| Alfa  | hético            |                                               | Datos Adicionales                | de la Via                   |                       | Q (B)uscar             |
| Find  | ocaco             |                                               |                                  | 1                           |                       |                        |
| 8     | Código npo        | Nombre                                        |                                  | Entidad Colectiva           | Entidad Singular      | Núcleo / Diseminado    |
| 1     | 4.                | PARTIDA CA                                    | STILLO                           |                             | BAHIA ALTA            | *DISEMINADO*           |
|       |                   |                                               | Resultad                         | dos 1 a 1 de 1. Total 1 pág | ina.                  |                        |
| Nom   | bre Corto         |                                               | Nombre /                         | Antiguo                     | Expediente            | Fecha Expediente       |
|       |                   |                                               |                                  |                             |                       |                        |
|       |                   |                                               |                                  |                             |                       | 🗙 (C)errar             |

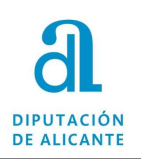

4. Cambiar los campos que se van a modificar de la vía en el formulario de siguiendo las indicaciones recibidas por el INE:

SITUACIÓN ACTUAL:

TIPO DE VÍA: "." (un punto) NOMBRE DE LA VÍA "PARTIDA LA FUENTE" HIPOTÉTICA SITUACIÓN TRAS EL CAMBIO:

TIPO DE VÍA: PTDANOMBRE DE LA VÍA:" LA FUENTE" (sería redundante elmantener PARTIDA en el campo nombre de vía)

1º En el campo tipo de vía seleccionar el tipo de vía (en el ejemplo será PARTIDA)
2º En el campo código dejar el mismo código que teníamos (ya que esto no lo vamos a modificar)

3º En el campo descripción poner el nombre de la vía sin el tipo (antes si se indicaba al ser el tipo de vía Diseminado pero ahora ya se debería indicar en el tipo de vía que hemos seleccionado)

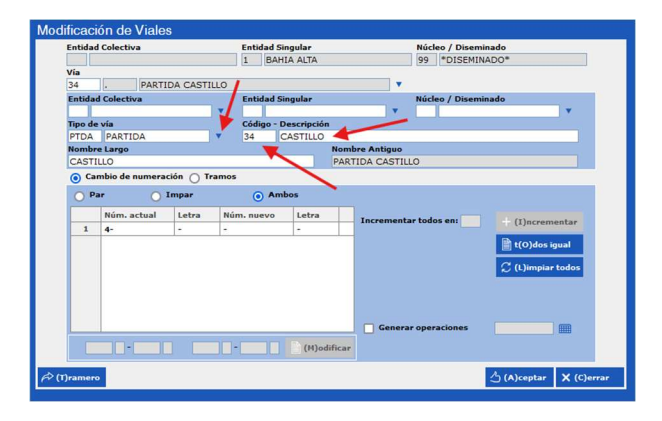

 Marcar el check de *Generar Operaciones* y establecer una fecha en la que se grabarán los RD a los habitantes empadronados en domicilios de esta vía. La fecha puede ser la acordada con el para grabar estos movimientos INE o bien la fecha del día en el que se graben las operaciones, depende de la decisión del ayuntamiento al respecto.

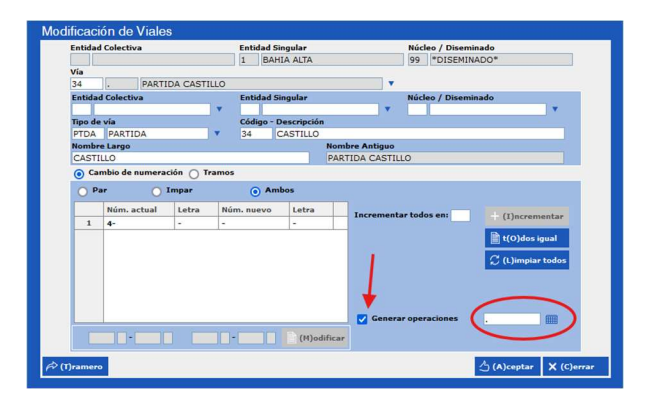

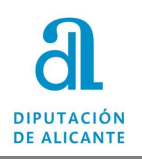

6. Una vez que comprobemos que los datos que se van a modificar son correctos, hacer clic en Aceptar

| Entidad | Colectiva   |          |     | Entida | ad Singu | lar      |       |            | 1      | Núcl | eo / Disemina                         | do        |                  |
|---------|-------------|----------|-----|--------|----------|----------|-------|------------|--------|------|---------------------------------------|-----------|------------------|
|         |             |          |     | 1      | BAHIA    | ALTA     |       |            |        | 99   | *DISEMINAD                            | 0*        |                  |
| Vía     |             |          |     |        |          |          |       |            |        |      | · · · · · · · · · · · · · · · · · · · |           |                  |
| 34      | . PARTI     | DA CASTI | LLO |        |          |          |       |            |        |      |                                       |           |                  |
| Entidad | d Colectiva |          |     | Entida | ad Singu | ılar     |       |            | 14     | Núcl | eo / Disemina                         | do        |                  |
|         |             |          | •   |        |          |          |       |            |        |      |                                       |           | •                |
| Tipo de | vía         |          |     | Códig  | o - Dese | cripción |       |            |        |      |                                       |           |                  |
| PTDA    | PARTIDA     |          | •   | 34     | CAS      | TILLO    |       |            |        |      |                                       |           |                  |
| Nombr   | e Largo     |          |     |        |          |          | Nomb  | re Antigue | D      |      |                                       |           |                  |
| CASTI   | LLO         |          |     |        |          |          | PART  | IDA CAST   | TLLC   | )    |                                       |           |                  |
|         |             |          |     |        |          |          |       |            |        |      |                                       | 🖹 t(O)dos | igual<br>r todos |
|         |             |          |     |        |          |          |       |            |        |      |                                       |           |                  |
|         |             |          |     | -      |          | (M)odi   | ficar | 🔽 Gene     | erar ( | oper | aciones                               |           | ] 🎟              |

7. Confirmar la opción de grabar los cambios haciendo Clic en Aceptar:

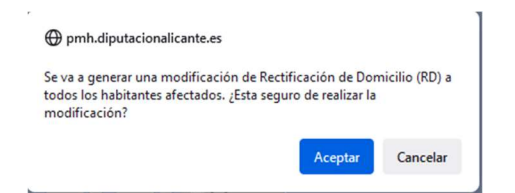

8. Una vez terminado el proceso se habrá modificado el tipo de vía y el nombre

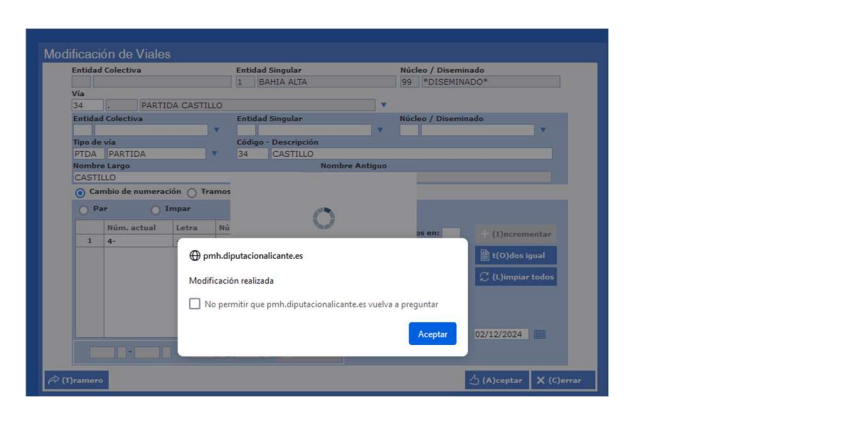

| Н | Código | Тіро | Nombre   | Entidad Colectiva | Entidad Singular | Núcleo / Diseminado |
|---|--------|------|----------|-------------------|------------------|---------------------|
| 1 | 34     | PTDA | CASTILLO |                   | BAHIA ALTA       | *DISEMINADO*        |

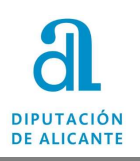